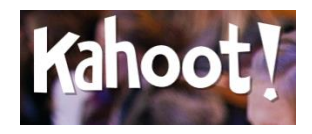

### Step-by-Step Instructions

Website: https://getkahoot.com

1. Sign up for a free account.

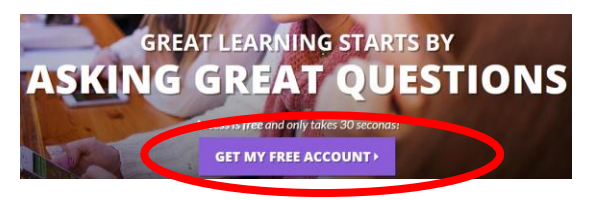

2. Once you have created your account, you can sign-in with your username/password. Click SIGN IN.

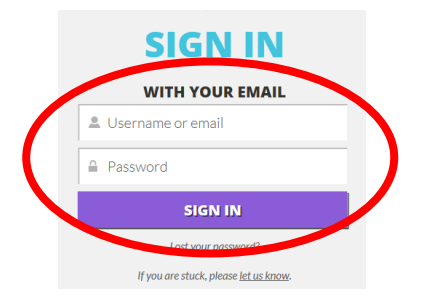

3. Decide what type of Kahoot (Quiz, Discussion, or Survey) you will like to create.

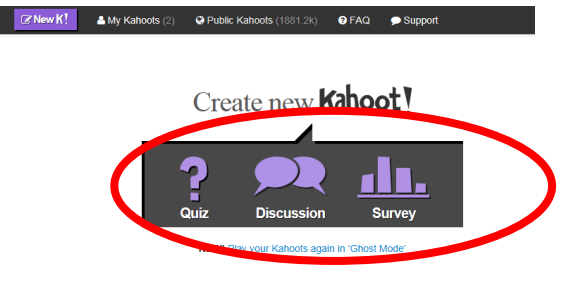

4. You will need to name the Kahoot (Quiz, Discussion, or Survey). Click Go!

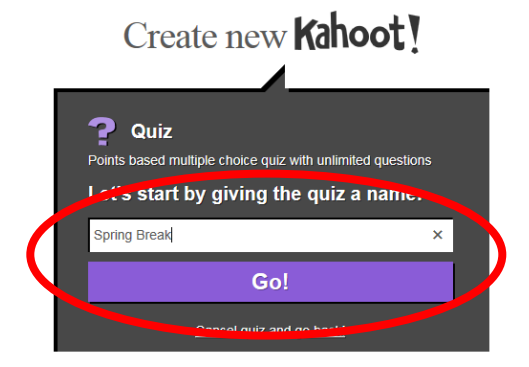

5. Start typing your first question (**Question 1**). You can add an image by browsing and choosing a file. Type in the answers below and select the correct answer. Also, you can decide whether or not the question will have points or not as well as a time limit.

|              |               |                  | 1010136       |               |                  |                       |                                                    | 48                 |
|--------------|---------------|------------------|---------------|---------------|------------------|-----------------------|----------------------------------------------------|--------------------|
| mage Video ( | Experimental) |                  |               |               | (                | Points question       |                                                    | Time limit 30 secs |
|              |               |                  |               |               |                  |                       |                                                    |                    |
|              |               | Dra              | g and d       | rop an ima    | ge from you      | ur desktop            | here                                               |                    |
|              |               |                  |               | or            | choose a file    |                       |                                                    |                    |
|              |               | Adding images to | questions mak | \\725-pres-a  | app1\re Browse   | not to, we'll put one | of our own in for you                              |                    |
|              |               |                  |               |               |                  |                       |                                                    |                    |
|              |               |                  |               |               | Charles Contract |                       |                                                    |                    |
|              |               |                  |               |               |                  |                       |                                                    |                    |
|              |               |                  | d slow w      | ups the race. |                  |                       | B I x <sup>2</sup> x <sub>2</sub> Ω<br>Dight Brain |                    |

6. To add another question, click on **+Add question**. You can continue to add questions until you have the desired amount. Also, if you add a question that you do not want you can click on **Delete question**.

| - Delete questic 1 | + Add question | Duplicate | Cancel | Save & continue 🌖 |
|--------------------|----------------|-----------|--------|-------------------|
|                    |                |           |        |                   |

7. Click on **Save & Continue**. You will need to select the Language, Privacy settings, and Primary audience and click on **Save & Continue** again.

| Privacy settings | Primany audience      |                   |
|------------------|-----------------------|-------------------|
|                  |                       |                   |
| Private          | School                |                   |
|                  |                       |                   |
|                  |                       |                   |
|                  |                       |                   |
| Beninner         | Intermediate Advanced |                   |
| Deguner          | Advanced              |                   |
|                  |                       |                   |
|                  |                       |                   |
|                  | Private  Beginner     | Private Scribol M |

8. Click Done.

|                | Quiz: Summer Vacation Edit                                                                                                    |
|----------------|----------------------------------------------------------------------------------------------------|
|                | <b>Optional:</b> Give your quiz a cover image                                                                                                    |
|                | Drag and drop an image from your desktop here<br>or choose a file<br>Browse<br>Adding images makes your quiz more engaging! If you choose not to, we'll put one of our own in for you |
| Experimental!  | Embed a YouTube video to be displayed in the background of the lobby screen as players join the game!                                                                                 |
| Edit questions | Cance                                                                                                    |

9. You have the options to Play now, Preview, Edit, or Share with other users.

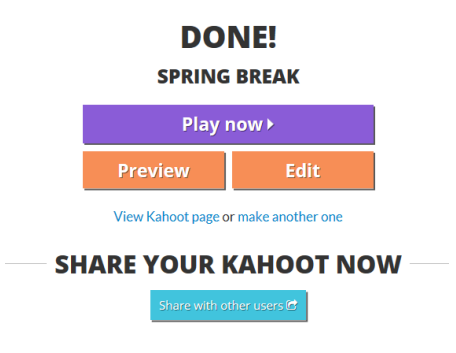

10. If you choose Play now, click on Launch.

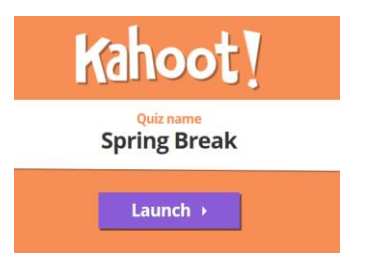

11. Participants will need to type in **kahoot.it** in the URL address bar (Internet Explorer or Google Chrome). Note: Remember to give the participants the **game-pin number**.

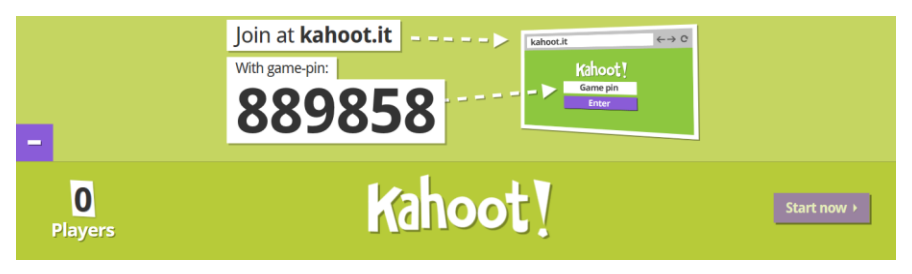

12. Click on **Game pin**. Enter the Game pin number in and click on **Enter**.

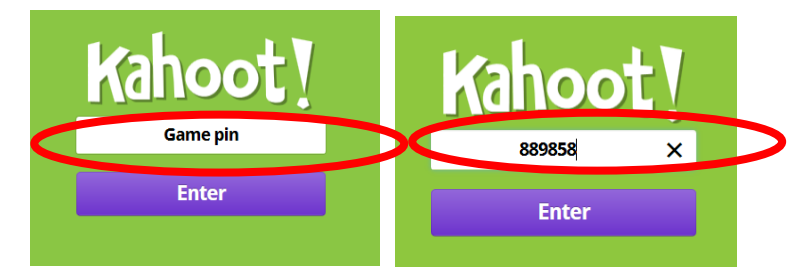

## 12. Type in a **Nickname** and click on **Join game**.

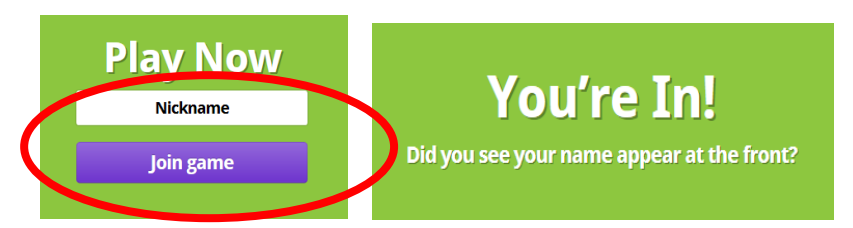

13. The creator of the Kahoot! Will need to click on Start now.

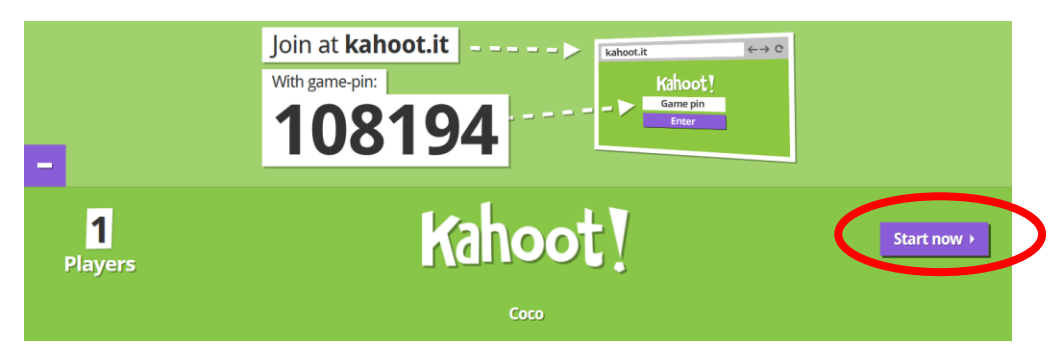

# 13. Question 1 will appear.

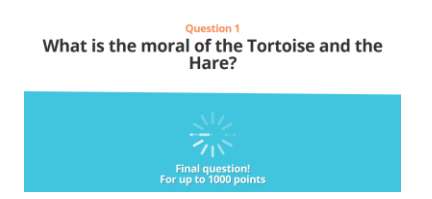

#### 14. You will need to select the answer.

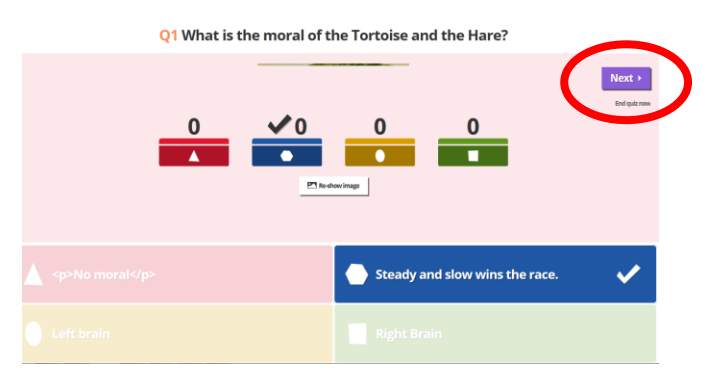

# Scoreboard

End ▶

End quiz nov

16. The results of the winner will display. Click on Feedback & results.

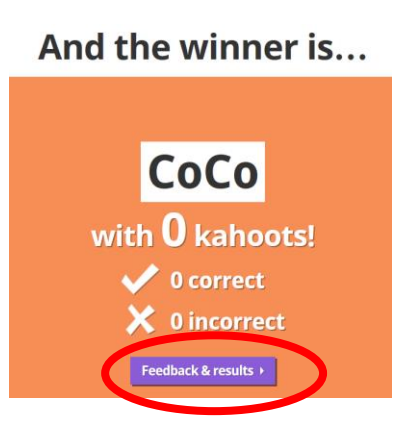

# **Rate this quiz!**

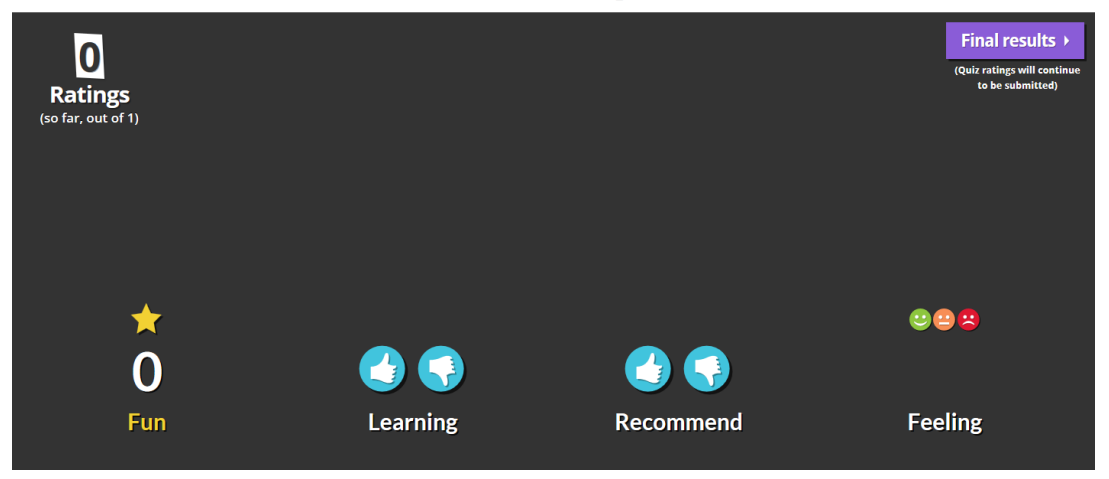

Resources:

<u>10 Ways to Electrify Class with Kahoot!</u> <u>Kahoot in the Classroom videos on Pinterest</u> <u>6 Alternative Ways to Use Kahoot in the Classroom, and Beyond</u> <u>How Kahoot Can Help Teachers to Engage Students</u>